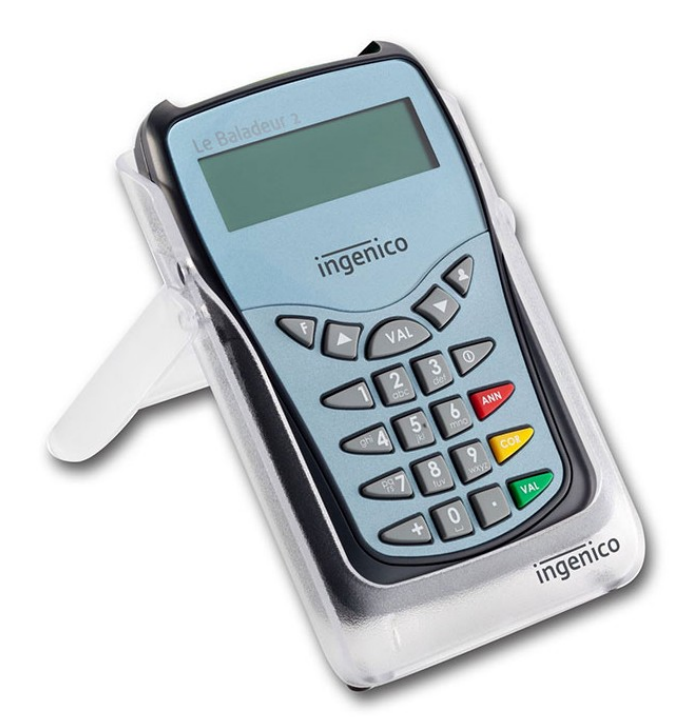

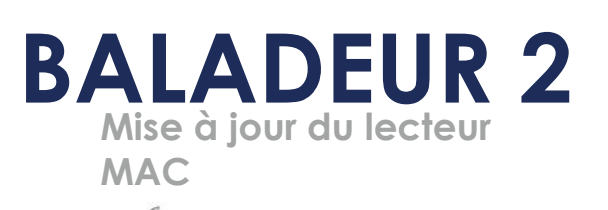

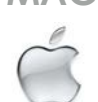

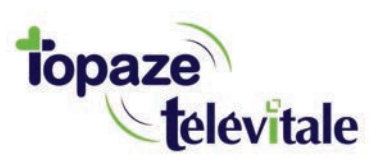

Topaze Télévitale - mars 2018 - Document confidentiel - toute reproduction est interdite

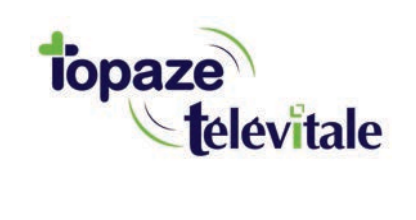

## PREREQUIS

Cette procédure permet de mettre à jour le lecteur de carte vitale et de bénéficier des dernières évolutions du cahier des charges SESAM-Vitale Addendum7.

Avant de démarrer la mise à jour, veillez à 1/ fermer toutes vos applications et logiciels santé 2/ vous munir de la clé USB contenant le fichier de mise à jour

Vous pouvez dès à présent suivre la procédure de mise à jour de votre lecteur BALADEUR 2.

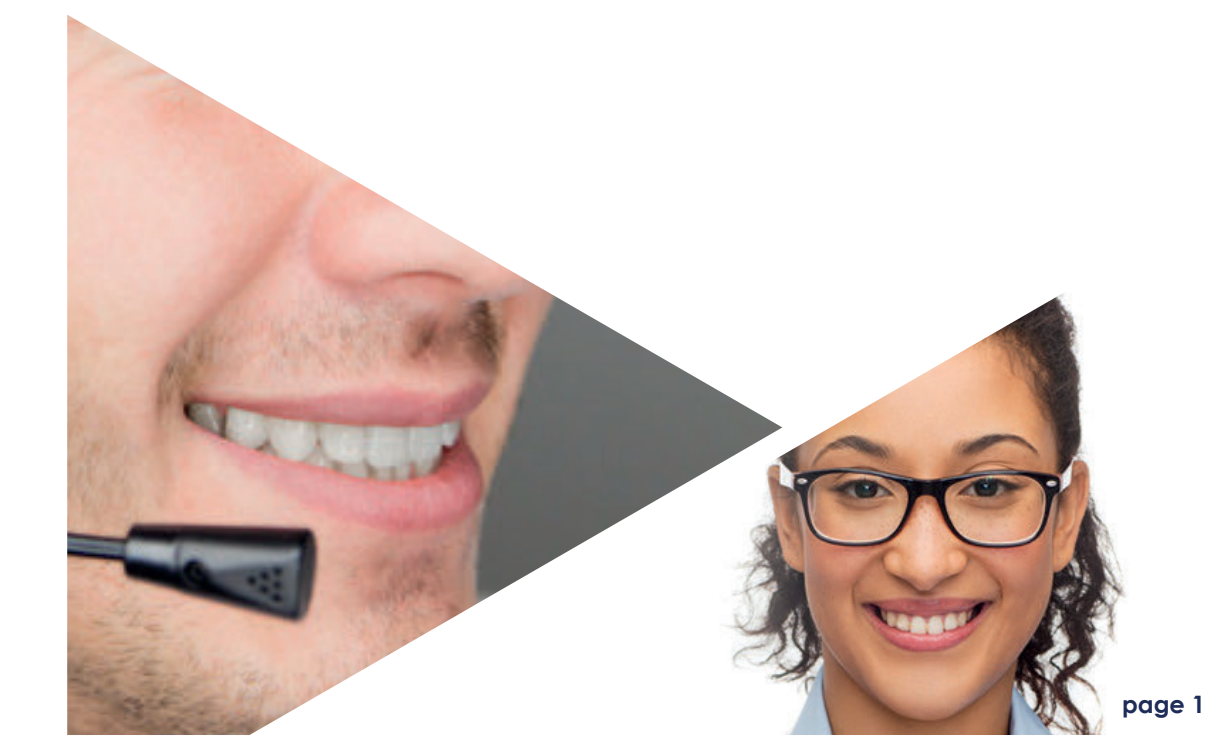

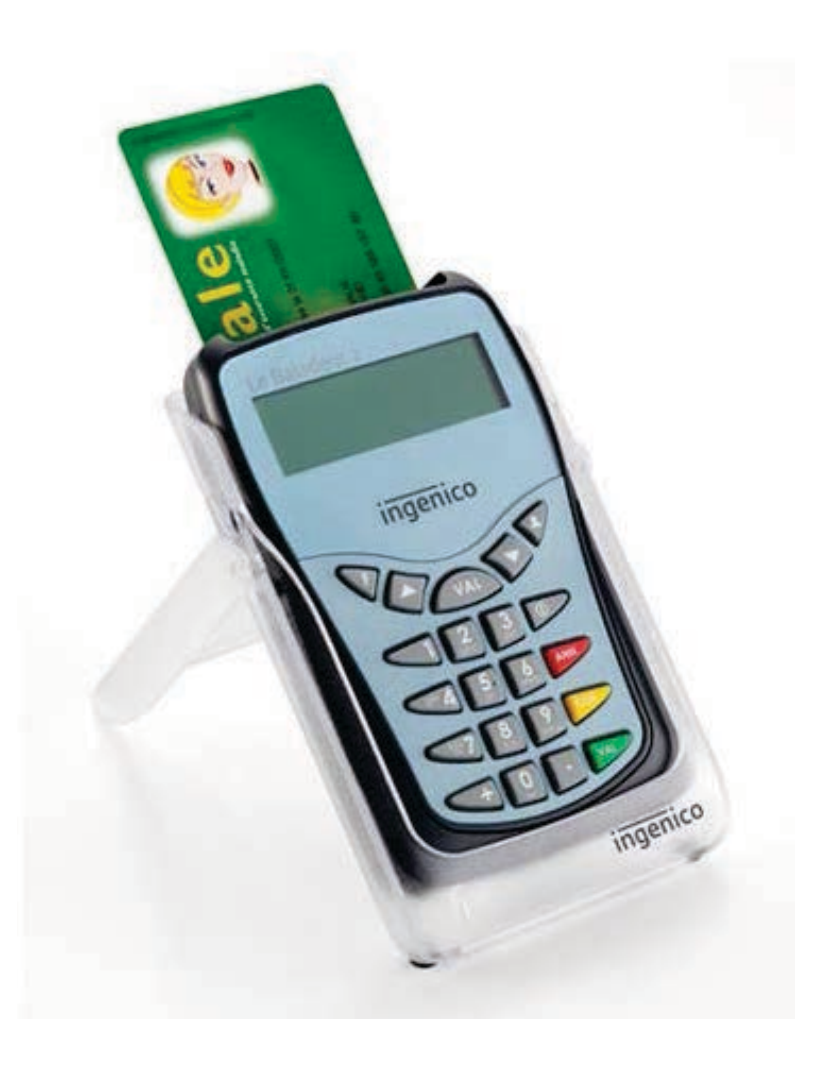

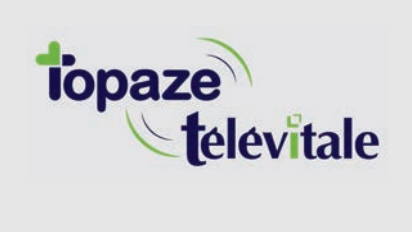

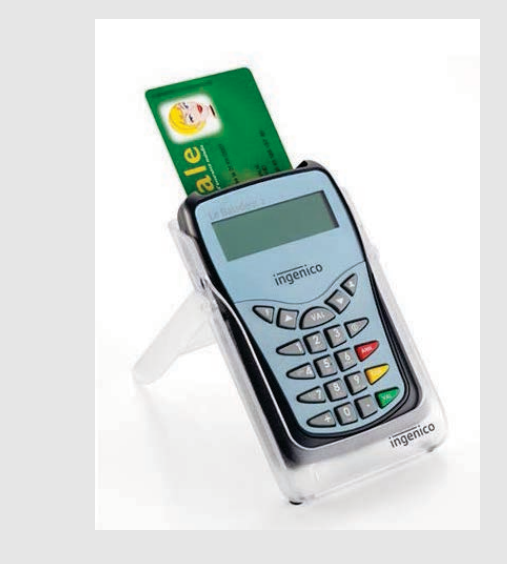

4 Fermez ensuite votre logiciel de facturation. Ouvrez le logiciel de mise à jour.

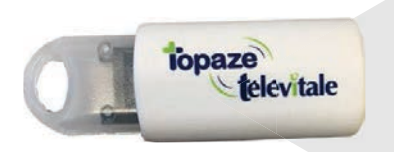

1 Insérer la cléUUSB sur votre MAC

2 Ouvrir la clé USB nommée BAL2\_ADD7 se trouvant dans votre FINDER et double cliquer sur le fichier nommé " Mise à jour Addendum 7 BALADEUR 2.dmg " 3 Le logo d'INGENICO apparait, glisser l'image dans le menu APPLICATION se trouvant à gauche du Finder.

Ingenico SLoader

. . .

ingenico

Ingenico SLoader

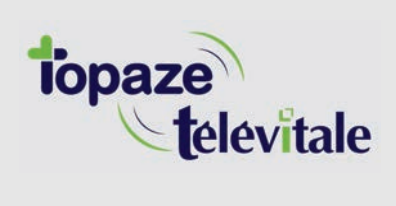

|                                                       | A;                           | oplications               |               |             |  |
|-------------------------------------------------------|------------------------------|---------------------------|---------------|-------------|--|
| < >                                                   |                              | 1                         | Q, Rechercher |             |  |
| avoris                                                | Nom                          | Date de modification      | Taille        | Туре        |  |
| C iCloud Drive                                        | S Aide-mémoire               | 21 mars 2018 à 16:20      | 9,8 Mo        | Application |  |
|                                                       | Ra Aperçu                    | 21 mars 2018 à 16:20      | 37,4 Mo       | Application |  |
|                                                       | App Store                    | 21 mars 2018 à 16:20      | 1,3 Mo        | Application |  |
| Récents                                               | 🚰 Automator                  | 21 mars 2018 à 16:20      | 8,5 Mo        | Application |  |
| Documents                                             | Calculette                   | 21 mars 2018 à 16:20      | 5,7 Mo        | Application |  |
|                                                       | 1 Calendrier                 | 21 mars 2018 à 16:20      | 20,8 Mo       | Application |  |
| Bureau                                                | Sconnexion Bureau à Distance | 9 février 2017 à 17:46    | 16,1 Mo       | Application |  |
| Téléchargements                                       | B Contacts                   | 21 mars 2018 à 16:20      | 19,9 Mo       | Application |  |
| Applications                                          | Dashboard                    | 21 mars 2018 à 16:20      | 568 Ko        | Application |  |
|                                                       | Dictionnaire                 | 21 mars 2018 à 16:20      | 2,9 Mo        | Application |  |
| BOOTCAMP                                              | -3- Échecs                   | 21 mars 2018 à 16:20      | 7,9 Mo        | Application |  |
|                                                       | S FaceTime                   | 21 mars 2018 à 16:20      | 8,3 Mo        | Application |  |
|                                                       | » 🛅 HP                       | 30 novembre 2017 à 14:45  |               | Dossier     |  |
| ☐ TeamViewerQS ≜ Disque distant                       | HP Easy Scan                 | 22 février 2017 à 13:50   | 223,7 Mo      | Application |  |
|                                                       | Gi Books                     | 21 mars 2018 à 16:20      | 50,5 Mo       | Application |  |
| Innenico SLoa                                         | Ingenico SLoader             | 26 septembre 2017 à 16:10 | 291 Ko        | Application |  |
| INGE_ADD7 ≜                                           | (i) Tunes                    | 21 mars 2018 à 16:08      | 267,4 Mo      | Application |  |
|                                                       | Claunchpad                   | 21 mars 2018 à 16:20      | 1,3 Mo        | Application |  |
| rtané(a)                                              | C Lecteur DVD                | 21 mars 2018 à 16:20      | 23,9 Mo       | Application |  |
| <ul> <li>Tout</li> <li>Tout</li> <li>Jaune</li> </ul> | Livre des polices            | 21 mars 2018 à 16:20      | 12,9 Mo       | Application |  |
|                                                       | 🛸 Mail                       | 21 mars 2018 à 16:20      | 30,9 Mo       | Application |  |
|                                                       | C Messages                   | 21 mars 2018 à 16:20      | 17 Mo         | Application |  |
|                                                       | Microsoft Remote Desktop     | 5 octobre 2017 à 18:15    | 39,1 Mo       | Application |  |
|                                                       | Microsoft Remote Desktop     | 4 mai 2018 à 14 Notes     |               | Dossier     |  |
| Violet                                                | Mission Control              | 21 mars 2018 à 16:20      | 867 Ko        | Application |  |

**6** Ouvrir le menu APPLICATION et double cliquer sur le logiciel nommé Ingenico Sloader

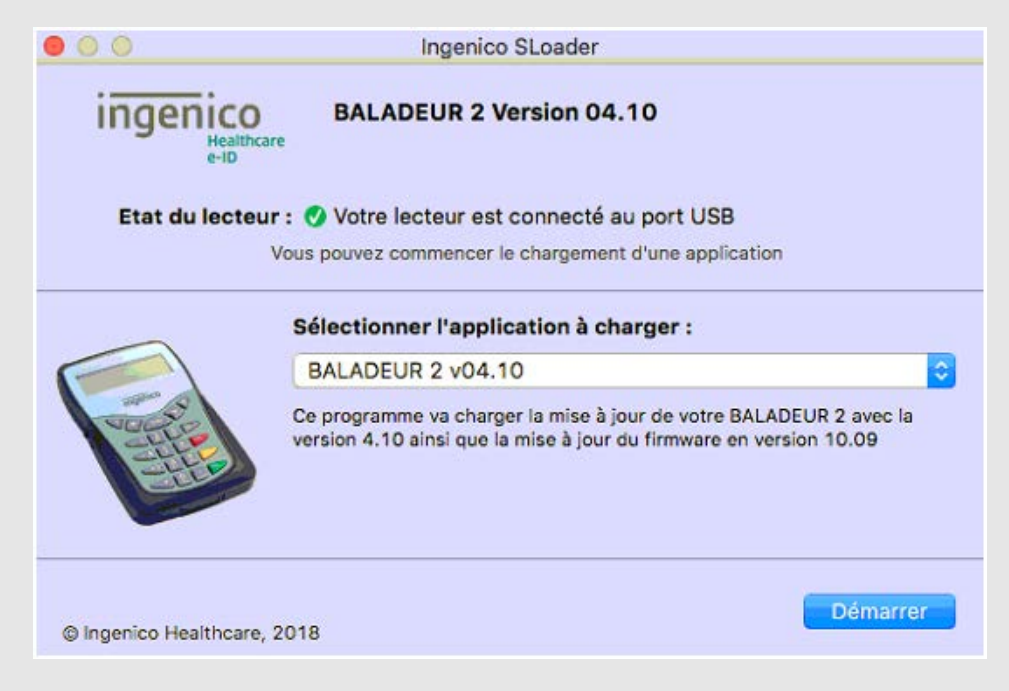

7 Cliquer sur DEMARRER et laisser la mise à jour se terminer

8 Cliquer sur OK au message de fin d'opération et fermer les fenêtres Sloader et celle du logo INGENICO.

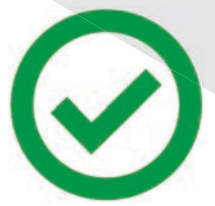

La mise à jour est terminée

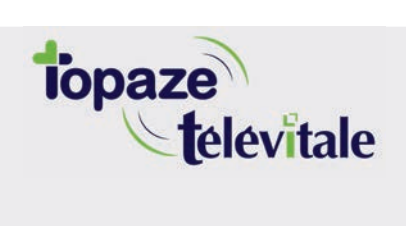

Merci d'avoir suivi notre tutoriel

## Si vous avez besoin d'aide, envoyez un email à : support@topaze.com

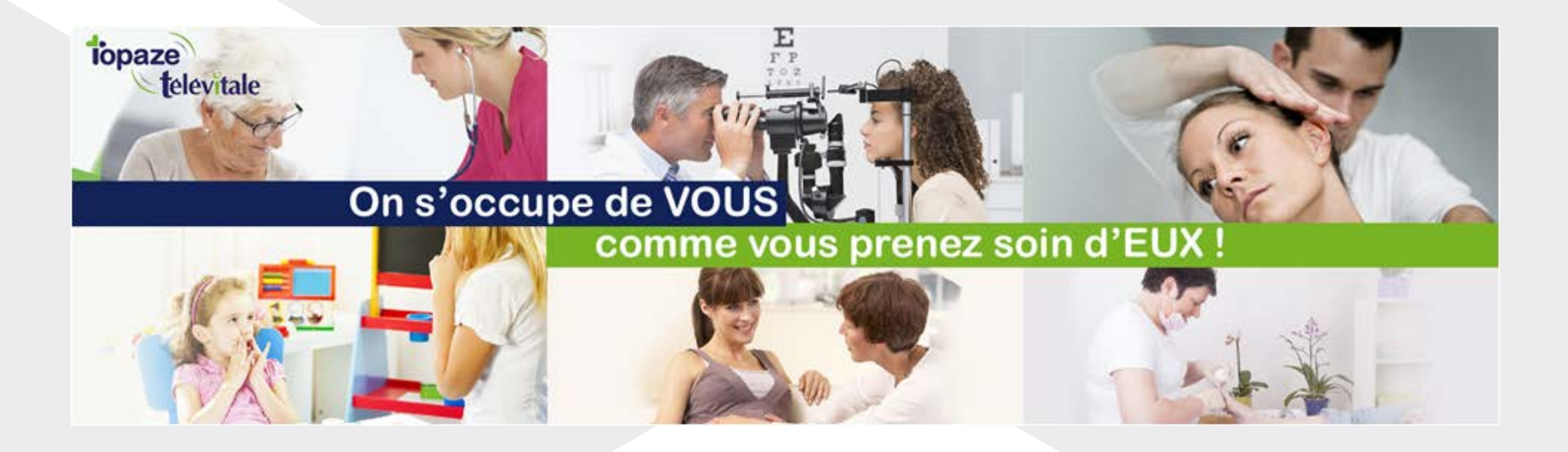

IDEA SAS SAS au capital de 40.000 euros RCS Antibes B 393 590 203 00021 Le Chorus A - 2203, Ch. St Claude - Cs 80711 06605 ANTIBES Cedex Tél: 04 92 914 914 - Fax: 04 93 74 93 08 - <u>www.topaze.com</u>

TELEVITALE SAS SAS au capital de 50 602 euros RCS Aix-en-Provence B 391 889 037 00035 Immeuble Le Gamma - 92 avenue des Logissons 13770 VENELLES Tél: 04 42 54 91 91 - Fax : 04 42 54 91 84 - <u>www.televitale.fr</u>